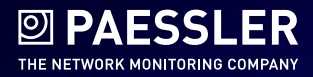

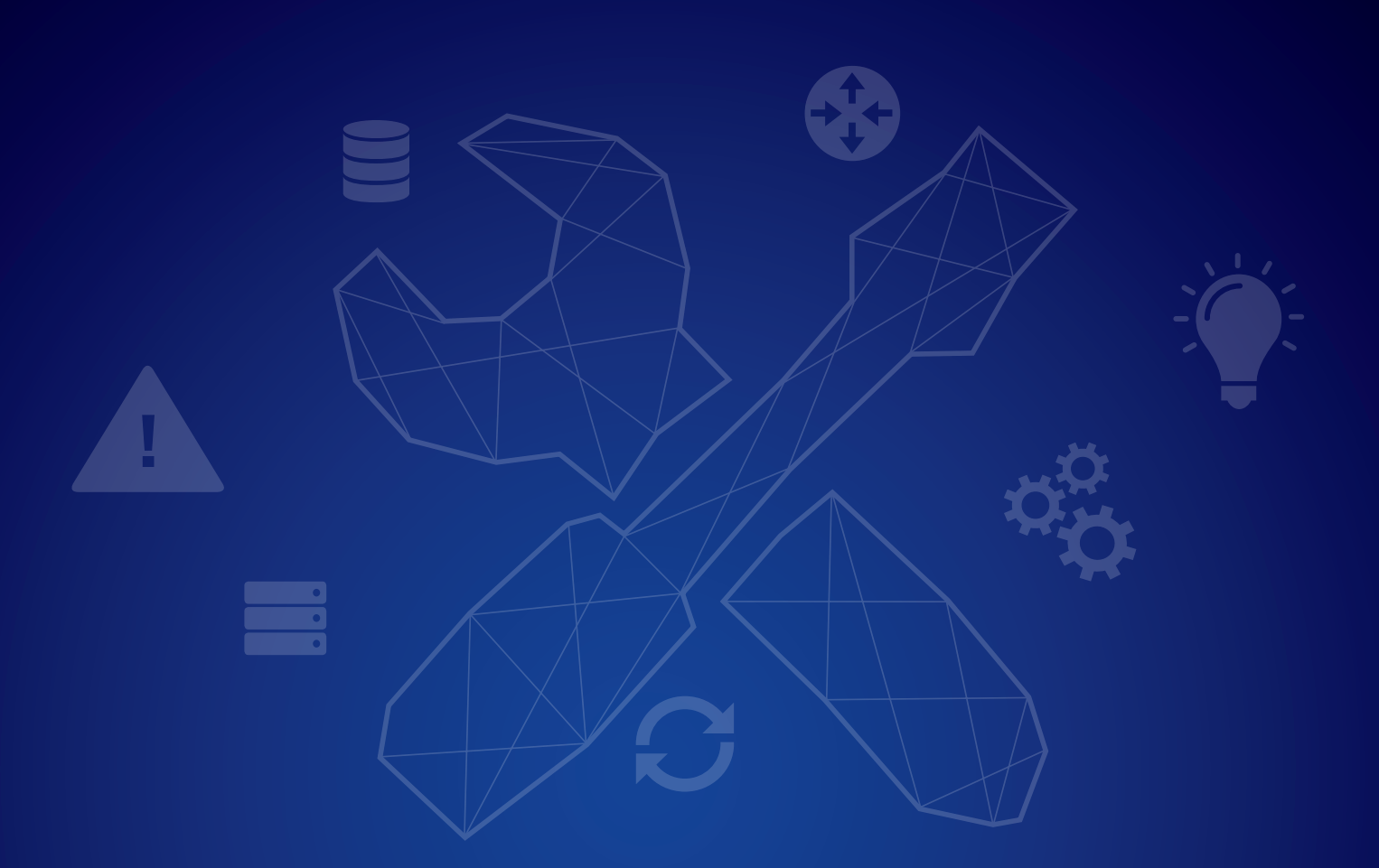

# How to Securely Monitor a FortiGate Firewall with PRTG

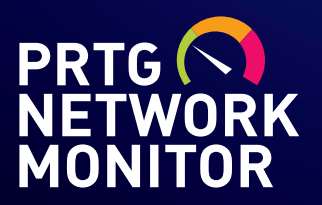

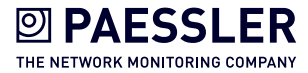

## Contents

| Introduction                                            |
|---------------------------------------------------------|
| Overview of Recommended Secure Monitoring Interfaces    |
| Overview of all FortiGate Interfaces                    |
| Harden Interfaces                                       |
| Configuring Trusted Hosts                               |
| SNMPv3 AuthPriv Monitoring                              |
| PRTG SNMPv3 Configuration                               |
| FortiGate SNMPv3 Configuration                          |
| SNMP OIDs                                               |
| SNMP Traps 11                                           |
| Common FortiGate Traps                                  |
| High Availability FortiGate Traps                       |
| VPN FortiGate Traps 12                                  |
| AntiVirus & Intrusion Prevention System FortiGate Traps |
| SSH                                                     |
| HTTPS                                                   |
| NetFlow                                                 |

Author: Florian Thiele

Website: https://how2itsec.blogspot.com/

My name is Florian Thiele and I'm an IT Security Architect. I have been working with FortiGate firewalls and PRTG for 10 years, and in this guide I provide some steps and references for monitoring your FortiGate Firewalls with PRTG.

Published: 09.11.2018

This is a document created by a PRTG user. I have carefully compiled this information and it is provided to the best of my knowledge. As the solution is not part of PRTG itself, it is **not officially supported by Paessler or PRTG Technical Support.** Yet, we wanted to share it with you as it might be of interest for many PRTG users.

You must also be aware that if you configure any of the parts incorrectly, you may leave yourself open to an intruder gaining access to anything configured within PRTG. This includes User ID's, passwords, IP names, etc. In other words: no warranties are expressed or implied. Paessler, its employees or partners cannot be held liable for any damages that you may incur as a result of following this guide.

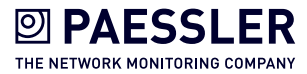

## Introduction

The FortiGate firewall offers a lot of different management interfaces. This article is about the secure and recommended interfaces from 10 years of experience with hundreds of FortiGates and PRTG installations all over the world. There are many more ways to monitor the FortiGate with PRTG but this article focuses only on the ones which really work and are secure.

### Overview of Recommended Secure Monitoring Interfaces

The FortiGate firewalls offers the following management-interfaces which are secure:.

| Protocol                      | Secure        | Comment                                                                                                    | Direction (Default FGT-Port)                            |
|-------------------------------|---------------|----------------------------------------------------------------------------------------------------|---------------------------------------------------------|
| SNMPv3<br>AuthPriv<br>AES+SHA | Encrypted     | SNMPv3 AuthPriv is<br>recommended for authenticated<br>and encrypted monitoring of<br>the FGT                                                                                                | PRTG pulls from FGT (UDP:161)                           |
| SNMP Trap                     | Not encrypted | Enables the FortiGate to send information to PRTG                                                                                                    | FGT sends to PRTG (UDP:162)                             |
| SSH                           | Encrypted     |                                                                                                    | PRTG pulls from FGT (TCP:22)                            |
| HTTPS                         | Encrypted     |                                                                                                    | PRTG pulls from FGT (TCP:443)                           |
| NetFlow                       | Not encrypted | Only recommended with setups<br>where FortiGate has Network<br>Processes ASIC NP6, NP7 or<br>above. On FGTs without NPs<br>NetFlow is done in CPU, which<br>might cause high CPU utilization | FGT sends to PRTG (UDP?)                                |
| Syslog                        | Not encrypted |                                                                                                    | FGT sends to PRTG (UDP:514,<br>Syslog Reliable TCP:514) |

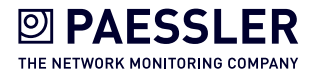

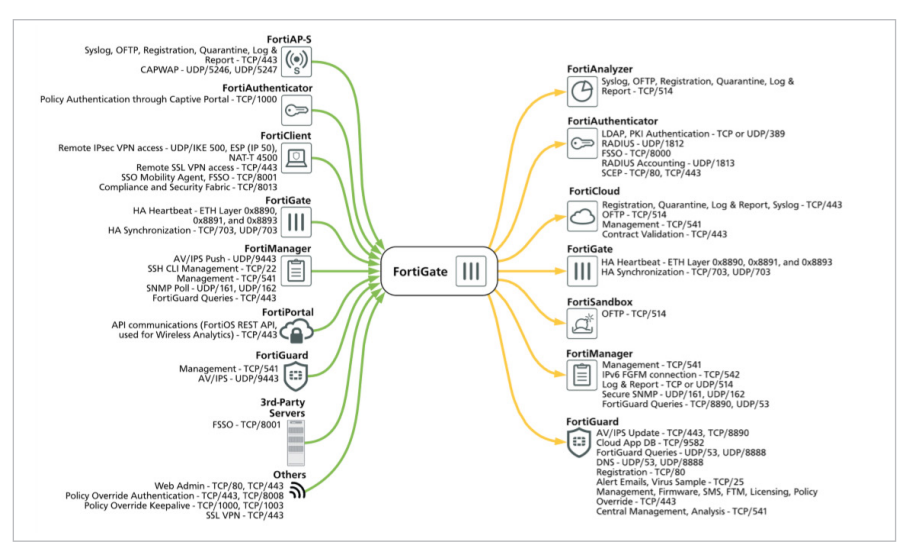

### Overview of all FortiGate Interfaces

A full list of all FortiGate interfaces with a description of them can be found here: https://docs.fortinet.com/d/fortigate-communication-ports-and-protocols-60

#### Harden Interfaces

#### **IMPORTANT:**

- All access to the firewall should be limited to internal interfaces only
- All access to the firewall should be strictly limited to trusted host IPs/IP-networks only
- All unused management access protocols/interfaces should be deactivated
- Only secure protocols should be used (e.g. SSH instead of Telnet, SNMPv3 AuthPriv instead of SNMPv1/v2c,..). Secure encrypted protocols will cause a higher load on PRTG and the firewall, however due to the sensible nature of a firewall, which is often heart of the network backbone, it is highly recommended.
- Consider using two-factor-authentication for administrative login. This is highly recommended for strong authentication. Every FortiGate unit includes two trial tokens for free
- Rename the default admin administrator account, create backup-administrator accounts, use for both complex passwords (length 20+) and keep them in a safe. For regular administrative work use LDAPS authentication with personalized dedicated administrator accounts.

Hardening Guide for FortiOS 5.6: <u>https://docs.fortinet.com/uploaded/files/3624/fortigate-hardening-your-fortigate-56.pdf</u>

Hardening Guide for FortiOS 5.4: https://docs.fortinet.com/d/fortigate-hardening-your-fortigate-1

Hardening Guide for FortiOS 5.2: <u>https://docs.fortinet.com/d/fortigate-hardening-your-fortigate</u>

Fortinet Product Security Incident Response Team: https://www.fortiguard.com/psirt

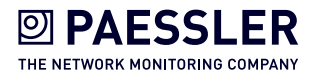

# Configuring Trusted Hosts

Setting trusted hosts for administrators limits what computers an administrator can login to the FortiGate unit from. When you identify a trusted host, the FortiGate unit will only accept the administrator's login from the configured IP address or subnet. Any attempt to login with the same credentials from any other IP address or any other subnet will be dropped. To ensure the administrator has access from different locations, you can enter up to ten IP addresses or subnets. Ideally, this should be kept to a minimum. For higher security, use an IP address with a net mask of 255.255.255.255, and enter an IP address (non-zero) in each of the three default trusted host fields. Trusted hosts are configured when adding a new administrator by going to System > Administrators in the web-based manager and selecting "Restrict login to trusted hosts":

| Global                                                                                                    | -           | Edit Administrato                                                                                                    | or                                                             |                                                                                    |                                                |         |
|----------------------------------------------------------------------------------------------------|-------------|----------------------------------------------------------------------------------------------------|----------------------------------------------------------------|------------------------------------------------------------------------------------|------------------------------------------------|---------|
| <ul> <li>Dashboard</li> <li>Security Fabric</li> <li>Network</li> <li>System</li> <li>VDOM</li> <li>Global Resources</li> </ul> | ><br>><br>~ | User Name 0<br>Type                                                                                                    | admin<br>Local U<br>Match<br>Match<br>group<br>Use pu<br>group | Jser<br>a user on a remote se<br>all users in a remote :<br>blic key infrastructur | Change Prever group<br>server group<br>e (PKI) | assword |
| Administrators<br>Admin Profiles<br>Firmware<br>Settings                                                                        | ជ           | Email Address                                                                                                    | VIILE                                                          |                                                                                    | .:: 0/255                                      |         |
| HA<br>SNMP<br>Replacement Messages<br>FortiGuard<br>Advanced<br>Feature Visibility                                              |             | <ul> <li>Two-factor A</li> <li>Restrict login</li> <li>Trusted Host 1</li> <li>Trusted Host 2</li> <li>Trusted Host 3</li> <li>Trusted Host 4</li> </ul> | to trust                                                       | ation<br>ed hosts                                                                  |                                                |         |
| Certificates<br>SDN Connectors                                                                                                  |             | Trusted Host 5<br>IPv6 Trusted Host                                                                                                    | t 1                                                            |                                                                                    |                                                | + -     |
| լ <u>ա</u> լ Log & Report                                                                                                    | >           | IPv6 Trusted Host<br>IPv6 Trusted Host<br>IPv6 Trusted Host                                                                                              | t2<br>t3                                                       |                                                                                    |                                                |         |

Or config system admin in the CLI:

```
config system admin
edit "admin-username"
set trusthost1 "Any IPv4 address or subnet address"
ip6-trusthost1 "Any IPv6 address"
```

The trusted hosts apply to the web-based manager, ping (keep in mind that your FGT only responds to trusted hosts), SNMP and the CLI when accessed through SSH. CLI access through the console port is not affected. Also ensure all entries contain actual IP addresses, not the default 0.0.0.

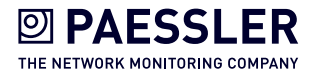

# SNMPv3 AuthPriv Monitoring

Depending on the FortiGate size/resources, the amount of sensors and interval of how often you query the FortiGate depends. You should closely monitor the CPU and memory utilization of your device in order to not cause too much of utilization to your device. Some sensors are more important than others, therefore they should be queried more often than others. For example it might not be a good idea to ask for the uptime every 30seconds, but it might be a good idea to check for the interface utilization of your most crucial (vlan-)interfaces like WAN/LAN/DMZ or VPN.

SNMPv3 AuthPriv is recommended for its authentication and encryption. However SN-MPv3 AuthPriv will cause a higher load on PRTG and your FortiGate firewall compared to SNMPv1/v2c, which are not encrypted. Due to a firewalls sensivity, it is recommended to only use SNMPv3 AuthPriv.

Do NOT use the same SNMPv3 username, password and key. Instead use 3 different values with more then 20 numbers length, for example TbYrHh7zWiqF88cBcn63. This very important due to the username is sent in plaintext over the network eventhough you chose with AuthPriv authentication and encryption. The following screenshot shows the example of SNMPv3 AuthPriv from wireshark-examples https://wiki.wireshark.org/ SampleCaptures#SNMP were you can see although encryption is chosen, the username is sent in plaintext. The whole security would be compromised if you chose the same username, password and/or key for SNMPv3 AuthPriv.

| No.   | Time              | Source            |                            | Destination     | Protocol                         | Length Info                       |
|-------|-------------------|-------------------|----------------------------|-----------------|----------------------------------|-----------------------------------|
| Г     | 1 0.000000        | 127.0.0.          | 1                          | 127.0.0.1       | SNMP                             | 109 get-request                   |
|       | 2 0.000748        | 127.0.0.          | 1                          | 127.0.0.1       | SNMP                             | 140 report 1.3.6.1.6.3.15.1.1.4.0 |
|       | 3 0.001330        | 127.0.0.          | 1                          | 127.0.0.1       | SNMP                             | 212 encryptedPDU: privKey Unknown |
|       | 4 0.002777        | 127.0.0           | 1                          | 127.0.0.1       | SNMP                             | 366 encryptedPDU: privKey Unknown |
|       | 5 0,004270        | 127.0.0           | 1                          | 127.0.0.1       | SNMP                             | 228 encryptedPDU: privKey Unknown |
|       | 6 0 005055        | 127 0 0           | 1                          | 127 0 0 1       | SNIMD                            | 245 encryptedDDU: privKey Unknown |
| > Fr  | rame 4: 366 bytes | s on wire (       | 2928 bits).                | 366 bytes capt  | ured (2928 bits                  | 5)                                |
| > Ni  | ull/Loopback      |                   | ,,                         |                 |                                  |                                   |
| > Tr  | ternet Protocol   | Version 4.        | Sec: 127.0.                | 0.1. Dst: 127.0 | 0.0.1                            |                                   |
| S III | er Datagram Prot  | tocol Sec         | Port: 161 D                | ct Port: 50399  |                                  |                                   |
| ý si  | imple Network Mar | agement Pr        | otocol                     | 30 1010. 50555  |                                  |                                   |
|       | men/ension: sm    | agemente Pr       | 000001                     |                 |                                  |                                   |
| ~     | msgGlobalData     | (J) CV4           |                            |                 |                                  |                                   |
| *     | msgolobalbaca     | 0645              |                            |                 |                                  |                                   |
|       | msg10: 02149      | 66645             |                            |                 |                                  |                                   |
|       | msgMax51ze:       | 65507             |                            |                 |                                  |                                   |
|       |                   |                   |                            |                 |                                  |                                   |
|       |                   | = Reporta         | ole: Not set               |                 |                                  |                                   |
|       | 1.                | = Encrypt         | ed: Set 🔫                  |                 |                                  |                                   |
|       | 1                 | = Authent         | icated: Set                |                 |                                  |                                   |
|       | msgSecurityM      | lode1: USM        | (3)                        |                 |                                  |                                   |
| >     | msgAuthoritativ   | eEngineID:        | 80001f88805                | 9dc486145a26322 | 2                                |                                   |
|       | msgAuthoritativ   | /eEngineBoo       | ts: 8                      |                 |                                  |                                   |
|       | msgAuthoritativ   | /eEngineTim       | e: 2745                    |                 |                                  |                                   |
|       | msgUserName: pi   | lppo 🔶            |                            |                 |                                  |                                   |
|       | msgAuthenticati   | onParamete        | rs: c366a119               | e2be15a84f16e29 | 9d                               |                                   |
|       | msgPrivacyParam   | eters: 000        | 000087da0625               | b               |                                  |                                   |
| ~     | ′msgData: encryp  | tedPDU (1)        |                            |                 |                                  |                                   |
|       | encryptedPDU      | 1: d0b44e7e       | 473b4e1864ff7              | 7f47c39254b941o | :8029f76e4ce41.                  |                                   |
|       |                   |                   |                            |                 |                                  |                                   |
| 0000  | 00 00 00 02 45    | 00 01 6a          | 0d 8b 00 00                | 40 11 00 00     | Ej@                              | J                                 |
| 0010  | 7f 00 00 01 7f    | 00 00 01          | 00 a1 c4 df                | 01 56 ff 69     |                                  | V.i                               |
| 0020  | 30 82 01 4a 02    | 2 01 03 30        | 11 02 04 30                | f6 f3 d5 02     | 0J00.                            |                                   |
| 0030  | 03 00 ff e3 04    | 01 03 02          | 01 03 04 37                | 30 35 04 0d     | 70                               | 15                                |
| 0040  | 80 00 1f 88 80    | ) 59 dc 48        | 61 45 a2 63                | 22 02 01 08     | Y.H aE.c"                        |                                   |
| 0050  | 02 02 0a b9 04    | + 05 <u>70 69</u> | 70 70 61 04                | 0c c3 66 a1     | p1 pp0                           | AT .                              |
| 0000  | 19 e2 be 15 ac    | 41 10 ez          | 90 04 06 00                | 00 00 00 70     |                                  | · • • }<br>• - 4                  |
| 0070  | 7f 47 c3 92 54    | 1 h9 41 c8        | 42 76 47 50<br>02 9f 76 e4 | ce 41 9d a8     | . D[ №0;N                        | Δ                                 |
| 0000  | hd 8e a8 25 8e    | 17 ch 01          | 16 3c d0 2h                | dd 22 99 Øb     | × · · · ·                        |                                   |
| 00a0  | 38 f8 2c f4 d1    | 04 c5 43          | a7 72 13 1a                | 55 d9 ab ca     | 8C.rU                            |                                   |
| 00b0  | 5c dd 86 c4 12    | d7 24 f6          | fe f8 94 80                | 40 9c 52 ae     | \\$@                             | J.R.                              |
| 00c0  | ee 84 a6 cd 1e    | 47 41 96          | 64 53 98 47                | 3f 5b 0b 86     | GA. dS.G?                        | ·[                                |
| 00d0  | 3c a1 ce 67 b4    | 4 34 bc 95        | d4 61 43 eb                | 82 c7 f1 e1     | <g.4ac< th=""><th></th></g.4ac<> |                                   |
| 00e0  | b0 5b 90 dd ee    | e c3 75 b4        | 8a fb b1 e1                | a5 00 bc cd     | .[u                              |                                   |
| 00f0  | f7 88 45 9d 19    | ) 40 3d c5        | 64 59 ec be                | 82 b8 8e 2b     | E@=. dY                          | +                                 |
| 0100  | b4 2d e0 19 f9    | 63 a7 89          | f5 0d e9 93                | 55 7f 2e 35     | U                                | 15                                |
| 0110  | 8d 9a d2 6e 4e    | b1 99 cc          | e5 4b 66 32                | d3 0a b8 74     | nN                               | t                                 |
| 0120  | 04 c6 81 e4 f5    | 11 Se c1          | 4c 12 ca 37                | e2 e4 52 83     |                                  | . K.                              |
| 0130  | 40 41 // 58 56    | 7 / 2 / 5 / 0     | 15 08 50 /e                | 1d 6/ 93 26     | CAWXPrup[~.                      | 8.0                               |
| 0150  | 36 ce 07 36 b3    | 43 37 16          | 5d 06 92 da                | 9d 19 dc 72     | 6 6 67 1                         |                                   |
| 0160  | 0d 1b bf 08 2d    | 9f 38 7e          | 78 d0 b0 43                | 20 02           |                                  |                                   |
| 2200  |                   |                   | +.                         |                 |                                  |                                   |

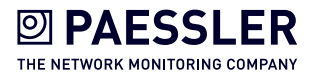

#### Fortinet SNMP OID-Tree:

1 ISO

- 1.3 identified-organization
- 1.3.6 dod
- 1.3.6.1 internet
- 1.3.6.1.4 private

1.3.6.1.4.1 IANA enterprise numbers

1.3.6.1.4.1.12356 fortinet

| OID                   | Name                  | Description                               |
|-----------------------|-----------------------|-------------------------------------------|
| 1.3.6.1.4.1.12356.0   | fnTraps               | None                                      |
| 1.3.6.1.4.1.12356.1   | fnSystem              | None                                      |
| 1.3.6.1.4.1.12356.2   | fnFirewall, fnDomains | None                                      |
| []                    |                       |                                           |
| 1.3.6.1.4.1.12356.10  | fortinetTrap          | None                                      |
| []                    |                       |                                           |
| 1.3.6.1.4.1.12356.100 | fnCoreMib             | None                                      |
| 1.3.6.1.4.1.12356.101 | fnFortiGateMib        | MIB module for Fortinet FortiGate devices |
| []                    |                       |                                           |

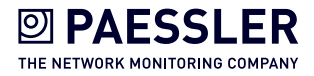

# PRTG SNMPv3 Configuration

Add the FortiGate using a IPv4/IPv6/FQDN to PRTG and edit the device settings as shown in the following screenshot:

| Zugangsdaten für SNMP-Systeme                                         |
|-----------------------------------------------------------------------|
| O übernehmen von  LAN (SNMP-Version: V2, SNMP-Port: 161, SNMP-Zeitüb) |
| SNMP-Version                                                          |
| Ov1                                                                   |
| O v2c (empfohlen)                                                     |
| ⊙v3 ← SNMP Version                                                    |
| Authentifizierungsmethode 🔍                                           |
| O MD5                                                                 |
| ● SHA <del>←</del> Authentication Hash Algorithm                      |
| Benutzer <sup>(1)</sup>                                               |
| Authentication Username                                               |
| Kennwort 0                                                            |
| Authentication Password                                               |
| Typ der Verschlüsselung <sup>()</sup>                                 |
| ODES                                                                  |
| AES      Encryption Algorithm                                         |
| Kev für Datenverschlüsselung 🖲                                        |
| ••••••• Encryption PreShared-Key                                      |
|                                                                       |
| Name des Kontexts 🔍                                                   |
|                                                                       |
| SNMP-Port                                                             |
| 161                                                                   |
| SNMP-Zeitüberschreitung (Sek.) 0                                      |
| 5                                                                     |
|                                                                       |

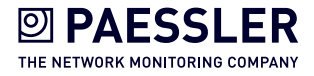

# FortiGate SNMPv3 Configuration

In the FortiGate with activated VDOMs, select Global and go to System\SNMP. In a FortiGate with deactivated VDOMs, go to System\SNMP. Activate SNMP and create a SNMPv3 user as follows:

| Global                                                 | • | SNMP                                                                                                    |                         |                  |              |            |          |  |
|--------------------------------------------------------|---|----------------------------------------------------------------------------------------------------|-------------------------|------------------|--------------|------------|----------|--|
| <ul> <li>Dashboard</li> <li>Security Fabric</li> </ul> | > | Download Formattion 1000 Particular Statement 2000 Particular Statement 2000 Particular State | ortiGate MIB File       | Download Fo      | ortinet Core | MIB File   |          |  |
| + Network                                              | > | Custom Informatio                                                                                                    |                         |                  |              |            |          |  |
| System                                                 | ~ | System mormatio                                                                                                    | n                       |                  |              |            |          |  |
| VDOM                                                   |   | SNMP Agent                                                                                                    | SNMP Status (On/Off)    |                  |              |            |          |  |
| Global Resources                                       |   | Description                                                                                                    | FortiGate 1500D HA      |                  |              |            |          |  |
| Administrators                                         |   | Location                                                                                                    | DE_Stuttgart            |                  |              |            |          |  |
| Admin Profiles                                         |   | Contact Info                                                                                                    | DE_Stgt_SecAdmins       |                  |              |            |          |  |
| Firmuran                                               |   |                                                                                                    |                         |                  |              |            |          |  |
| Firmware                                               |   | SNMP v1/v2c                                                                                                    |                         |                  |              |            |          |  |
| Settings                                               |   | + Create New                                                                                                    | 🖉 Edit 👘 Delet          | e Status •       |              |            |          |  |
| HA                                                     |   | Community I                                                                                                    |                         | Trans V Ho       | oto 🔍 Ev     | onto 🔍 Sta | tuc      |  |
| SNMP                                                   | ☆ | No monthing activities found                                                                                                    |                         |                  |              |            |          |  |
| Replacement Messages                                   |   | No matching end                                                                                                    | ries round              |                  |              |            |          |  |
| FortiGuard                                             |   | SNMPv3 - St                                                                                                    | MP Version              |                  |              |            |          |  |
| Advanced                                               |   |                                                                                                    |                         |                  |              |            |          |  |
| Feature Visibility                                     |   | + Create New                                                                                                    | 🖋 Edit 📋 Delet          | e Status •       |              |            |          |  |
| Certificates                                           |   | ▼ User Name                                                                                                    | T Security Level        | <b>T</b> Queries | ▼ Hosts      | T Events   | ▼ Status |  |
| SDN Connectors                                         |   |                                                                                                    | Authentication, Private | Senabled         | 0            | 33         | Enabled  |  |
| Lui Log & Report                                       | > | Authentication Username                                                                                                    | SNMPv3 Mode             | SNMPv3 Qrv-State | JS           |            |          |  |

Using the Create New Button (or Edit button) you can enter a new SNMPv3 user:

| dit SNMP User            |                      |                      |
|--------------------------|----------------------|----------------------|
| User Name                | Authentication Us    | ername               |
|                          |                      |                      |
| Security Level           |                      |                      |
| No Authentication Authe  | ntication - SNMPv    | 3 Mode               |
| Authentication Algorithm | SHA1 - Authenticat   | ion Hash Algorithm 📼 |
| Password                 | •••••• 🔶             | Change               |
| No Private Private 🔸     | SNMPv3 Mode          |                      |
| Authentication Algorithm | AES - Encryption Alg | orithm 🔻             |
| Password                 |                      | Change               |
|                          | Encrypti             | on PreShared-Key     |
| losts                    |                      |                      |
| IP Address               |                      |                      |
|                          | 0                    |                      |
|                          |                      |                      |
| Queries                  |                      |                      |
| Enabled 💽                |                      |                      |
|                          |                      |                      |

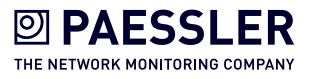

# SNMP OIDs

| SNMP OID                            | Description                                                                                                    | Importance                                                                                                    | Recommended<br>Interval                                                                                                    | Recommended<br>Threshold                                                                                                    | Recommended<br>Notification                                 |
|-------------------------------------|----------------------------------------------------------------------------------------------------|----------------------------------------------------------------------------------------------------|----------------------------------------------------------------------------------------------------|----------------------------------------------------------------------------------------------------|-------------------------------------------------------------|
| 1.3.6.1.4.1.12356.101.4.1.7.0       | Total hard disk capacity (MB).<br>Normally hard disks of FGTs have log<br>rotation activated                                                                    | Low                                                                                                    | 10 Minutes                                                                                                    | -                                                                                                    | -                                                           |
| 1.3.6.1.4.1.12356.101.4.1.8.0       | Number of active sessions on the Medium 60 Seconds Wa<br>device SU<br>Al                                                                                        |                                                                                                    | Warning – 50% of the <u>max. of the</u><br><u>supported sessions of your device</u><br>Alert – 85% of the <u>max. of the</u><br><u>supported sessions of your device</u> | When reaching<br>alert for the<br>second time                                                                                                    |                                                             |
| 1.3.6.1.4.1.12356.101.4.1.4.0       | Current memory utilization<br>(percentage). FGT might be close to<br>converse mode (overload protection)                                                        | Current memory utilization High 60 Seconds Warning – Utilization<br>(percentage). FGT might be close to Alert – Utilization ove<br>converse mode (overload protection) |                                                                                                    | Warning – Utilization over 70%<br>Alert – Utilization over 80%                                                                                                    | When for over<br>2 hours at<br>Warning, Once<br>while Alert |
| 1.3.6.1.4.1.12356.101.4.1.3.0       | Current CPU usage (percentage).<br>Your device might be too small for the<br>traffic load and/or your UTM-settings to<br>high or you have some kind of incident | High                                                                                                    | 60 Seconds                                                                                                    | Warning – Utilization over 90% over<br>5 minutes<br>Alert – Utilization at 100% over 10<br>minutes                                                                                             | When reaching<br>alert for a<br>second time                 |
| 1.3.6.1.4.1.12356.101.13.2.1.1.5    | 4.1.12356.101.13.2.1.1.5 Network bandwidth usage of the Medium 120 seco<br>cluster member (kbps)                                                                |                                                                                                    | 120 seconds                                                                                                    | Warning – 50% of the <u>max. of</u><br>the supported bandwidth of your<br><u>device</u><br>Alert – 85% of the <u>max. of the</u><br>supported bandwidth of your device                         | When reaching<br>alert for the<br>second time               |
| 1.3.6.1.4.1.12356.101.3.1.2.0       | The max. number of virtual domains<br>allowed on the device as allowed by<br>hardware and/or licensing                                                          | Low                                                                                                    | 4 hours                                                                                                    | -                                                                                                    | -                                                           |
| 1.3.6.1.4.1.12356.101.3.1.1.0       | The number of virtual domains in vdTable                                                                                                    | Low                                                                                                    | 4 hours                                                                                                    | Warning – when number is 90% of<br>max. number of VDOMs<br>Alert – when number is equal to<br>max. number of VDOMs                                                                             | When reaching<br>alert                                      |
| 1.3.6.1.4.1.12356.101.8.2.1.1.1     | Number of virus transmissions<br>detected in the virtual domain since<br>start-up                                                                               | Low                                                                                                    | 4 hours                                                                                                    | -                                                                                                    | -                                                           |
| 1.3.6.1.4.1.12356.101.9.2.1.1.1     | Number of intrusions detected since start-up in the VDOM                                                                                                    | e Low 4 hours -                                                                                                    |                                                                                                    | -                                                                                                    | -                                                           |
| 1.3.6.1.4.1.12356.101.4.1.11.0      | The average session setup rate over the past minute                                                                                                    | Low 10 minutes -                                                                                                    |                                                                                                    | -                                                                                                    | -                                                           |
| 1.3.6.1.4.1.12356.101.4.1.12.0      | The average session setup rate over the past 30 minutes                                                                                                    | Low                                                                                                    | 10 minutes                                                                                                    | -                                                                                                    | -                                                           |
| 1.3.6.1.4.1.12356.101.4.1.16.0      | The average ipv6 session setup rate over the past minute                                                                                                    | Medium                                                                                                    | 60 Seconds                                                                                                    | Warning – 50% of the <u>max. of the</u><br>supported new sessions per second<br>of your device<br>Alert – 85% of the <u>max. of the</u><br>supported new sessions per second<br>of your device | When reaching<br>alert for the<br>second time               |
| 1.3.6.1.4.1.12356.101.4.1.17.0      | The average ipv6 session setup rate over the past 10 minutes                                                                                                    | Low                                                                                                    | 10 minutes                                                                                                    | -                                                                                                    | -                                                           |
| 1.3.6.1.4.1.12356.101.4.1.18.0      | The average ipv6 session setup rate over the past 30 minutes                                                                                                    | Low                                                                                                    | 10 minutes                                                                                                    | -                                                                                                    | -                                                           |
| 1.3.6.1.4.1.12356.101.13.2.1.1.2.1  | The serial number of the cluster unit                                                                                                    | High                                                                                                    | 60 Seconds                                                                                                    | Alert when value changes, the<br>active node of your A-P HA-cluster<br>has changed                                                                                                    | -                                                           |
| 1.3.6.1.4.1.12356.101.13.2.1.1.12.1 | Current HA Sync status                                                                                                    | High                                                                                                    | 60 Seconds                                                                                                    | 0 = not synchronized<br>1 = synchronized<br>Alert - when return value is 0                                                                                                    | When reaching<br>alert for the<br>third time                |

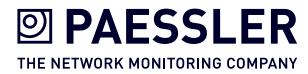

### SNMP Traps

#### STANDARD TRAPS RFC 1215

OID 1.3.6.1.4.1.12356.1.3.0

1.3.6.1.4.1.12356.1.3.0.1 ColdStart

1.3.6.1.4.1.12356.1.3.0.2 WarmStart

1.3.6.1.4.1.12356.1.3.0.3 LinkUp

1.3.6.1.4.1.12356.1.3.0.4 LinkDown

#### Common FortiGate Traps

OID 1.3.6.1.4.1.12356.101.2

1.3.6.1.4.1.12356.101.2.101 CPU usage high – fnTrapCpuThreshold, see CLI:

config system snmp sysinfo set trap-high-cpu-threshold

1.3.6.1.4.1.12356.101.2.102 Memory low – fnTrapMemThreshold, see CLI:

config system snmp sysinfo set trap-low-memory- threshold

1.3.6.1.4.1.12356.101.2.103 Log disk too full - fnTrapLogDiskThreshold

Only when FGT has log disk, check Fortinet Product Matrix, see CLI:

config system snmp sysinfo set trap- log-full-threshold

1.3.6.1.4.1.12356.101.2.104 Temperature too high - fnTrapTempHigh

1.3.6.1.4.1.12356.101.2.105 Voltage outside acceptable range - fnTrapVoltageOutOfRange

1.3.6.1.4.1.12356.101.2.106 Power supply failure – fnTrapPowerSupplyFailure

Only when FGT has redundant power supplies, check Fortinet Hardware Manual

1.3.6.1.4.1.12356.100.1.3.0.108 A fan failure has been detected - fnTrapFanFailure

1.3.6.1.4.1.12356.101.2.201 Interface IP change – fnTrapIpChange Useful for Interface with dynamic IP-addresses (e.g. DHCP or PPPoE)

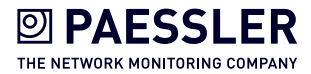

## High Availability FortiGate Traps

OID 1.3.6.1.4.1.12356.101.13.3

1.3.6.1.4.1.12356.101.13.3.401 HA switch – fgTrapHaSwitch

1.3.6.1.4.1.12356.101.13.3.402 HA State Change – fgTrapHaStateChange

1.3.6.1.4.1.12356.101.13.3.403 HA Heartbeat Failure – fgTrapHaHBFail, check Fortinet HA Guide, see CLI:

config system ha set hb-interval set hb-lost-threshold set hello-holddown

1.3.6.1.4.1.12356.101.13.3.404 HA Member Unavailable – fgTrapHaMemberDown

1.3.6.1.4.1.12356.101.13.3.405 HA Member Available – fgTrapHaMemberUp

#### VPN FortiGate Traps

OID 1.3.6.1.4.1.12356.1.3.0

1.3.6.1.4.1.12356.1.3.301 VPN tunnel is up – fgTrapVpnTunUp

1.3.6.1.4.1.12356.1.3.302 VPN tunnel down - fgTrapVpnTunDown

#### AntiVirus & Intrusion Prevention System FortiGate Traps

OID 1.3.6.1.4.1.12356.101.2 OID 1.3.6.1.4.1.12356.101.9

1.3.6.1.4.1.12356.101.2.0.503 An IPS signature has been triggered - fgTraplpsSignature

1.3.6.1.4.1.12356.101.9.506 The IPS network buffer is full - fgTrapIpsFailOpen

1.3.6.1.4.1.12356.101.2.0.601 A virus has been detected by the anti-virus engine - fgTrapAvVirus

1.3.6.1.4.1.12356.101.9.605 The anti-virus engine has entered conservation mode due to low memory conditions - fgTrapAvEnterConserve

1.3.6.1.4.1.12356.101.9.606 The anti-virus engine has been bypassed due to conservation mode – fgTrapAvBypas

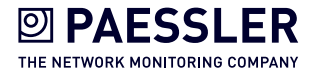

## SSH

SSHv1 is disabled by default. To enforce large values for Diffie-Hellman exchanges in SSHv2 and to use strong ciphers use the following command:

```
config sys global
set strong-crypto enable
set dh-params 4096
end
```

You can also change the default TCP-SSH-port of the FGT to a random one, for example TCP:23345. This does not add additional security but default port-scanners have to execute a full scan, normal quick scans might not find your used port:

```
config system global
set admin-ssh-port 23345
end
```

For authentication SSH with certificates can be used:

```
config system admin
  edit "name-of-admin-account"
    set accprofile "super_admin"
    set vdom "root"
    set ssh-certificate "your-imported-certificate"
    next
end
```

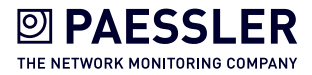

#### **ABOUT PAESSLER AG**

In 1997 Paessler revolutionized IT monitoring with the introduction of PRTG Network Monitor. Today over 200,000 IT administrators, in more than 170 countries, rely on PRTG to monitor their businesscritical systems, devices and network infrastructures. PRTG monitors the entire IT infrastructure 24/7 and helps IT professionals to seamlessly solve problems before they impact users.

Our mission is to empower technical teams to manage their infrastructure, ensuring maximum productivity. We build lasting partnerships and integrative, holistic solutions to achieve this. Thinking beyond IT networks, Paessler is actively developing solutions to support digital transformation strategies and the Internet of Things.

Learn more about Paessler and PRTG at www.paessler.com

#### Paessler AG

www.paessler.com info@paessler.com

# HTTPS

Use the following command to require TLS 1.2 for HTTPS administrator access to the GUI:

```
config system global
```

```
set admin-https-ssl-versions tlsv1-2
```

end

TLS 1.2 is currently the most secure SSL/TLS supported version for SSL- encrypted administrator access to your FortiGate. Restrict access to dedicated trusted hosts (see above) and deactivate HTTPS web access on all interfaces except your management-network. Also only use HTTPS, not HTTP.

For HTTPS use official or certificates from your certificate authority (Certificates with RSA 4096 or 2048Bit and SHA2-256 or SHA2-384 signature). Instead of browsing to the FGT ip address, use the FQDN so make sure no certificate warning is shown.

You can also change the default TCP-port of the FGT webinterface to a random one, for example TCP:33026. This does not add additional security but default port-scanners have to execute a full scan, normal quick scans might not find your used port:

```
config system global
set admin-sport 33026
end
```

Enable strong ciphers using "strong-crypto enable", disable statics keys for TLS sessions and enforce large values for Diffie-Hellman exchanges using the following commands:

```
config sys global
```

```
set strong-crypto enable
set ssl-static-key-ciphers disable
set dh-params 4096
end
```

#### NetFlow

Only recommended with setups where FortiGate has Network Processes ASIC NP6, NP7 or above. On FGTs without NPs NetFlow is done in CPU, which might cause high CPU utilization:

"NP6 and NP6Lite offloading is supported when you configure NetFlow for interfaces connected to NP6 or NP6Lite processors. Offloading of other sessions is not affected by configuring NetFlow. Configuring sFlow on any interface disables all NP6 and NP6Lite offloading for all traffic on that interface."

https://docs.fortinet.com/d/fortigate-hardware-acceleration-2